# Jurnal Online dengan OJS

Handoko, S.S., M.Hum. (<u>handzain@yahoo.co.id</u> / <u>handoko@rektorat.unand.ac.id</u>

## LAMAN ADMIN

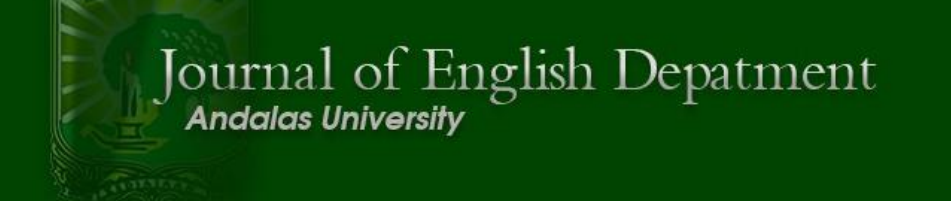

| HOME ABOUT USER HOME SEARCH                                                                     | OPEN JOURNAL SYSTEMS                 |
|-------------------------------------------------------------------------------------------------|--------------------------------------|
| Home > User > Site Administration                                                               | Journal Help                         |
| SITE ADMINISTRATION                                                                             | USER                                 |
|                                                                                                 | You are logged in as<br>admin        |
| SITE MANAGEMENT                                                                                 | My Journals<br>My Profile<br>Log Out |
| » Site Settings<br>» Hosted Journals<br>» Languages<br>» Authentication Sources<br>» Categories | JOURNAL CONTENT<br>Search            |
| ADMINISTRATIVE FUNCTIONS                                                                        | Search Scope                         |
| » System Information<br>» Expire User Sessions<br>» Clear Data Caches<br>» Clear Template Cache | Search                               |
| » Merge Users                                                                                   | FONT SIZE                            |

# SITE SETTING

|              | HOME ABOUT USER HOME SEARCH                                                                                                    | OPEN JOURNAL SYSTEMS                                         |
|--------------|----------------------------------------------------------------------------------------------------|--------------------------------------------------------------|
|              | Home > User > Site Administration > Site Settings                                                                                                    | Journal Help                                                 |
| SITE SET     | TTINGS                                                                                                    | USER<br>You are logged in as<br>admin                        |
| Site title * | Title text     English Department of Andalas University Jou       Title image     Pilih File       Title image     Pilih File                                                                                                    | My Journals<br>My Profile<br>Log Out                         |
|              | Journal of English Depatment<br>Andalas University                                                                                                    | JOURNAL CONTENT<br>Search<br>Search Scope<br>All T<br>Search |
| Introduction | Altemate text Please provide altemate text for this image to ensure accessibility for users with text-only browsers or assistive devices. Berbagai penelitian telah menunjukkan bahwa hemisfer kanan juga berperan dalam proses berbahasa, khususnya pada tataran makro, termasuk makrostruktur dan diskursus. Penelitian ini bertujuan untuk mengevaluasi kemampuan berbahasa mahasiswa yang berhubungan dengan makrostruktur dan kompetensi hemisferkanan. Penelitian ini berdasarkan pada metode Pemeriksaan Hemisfer Kanan oleh Dhramperwira-prins. Penelitian terhadap kemampuan makrostruktur mahasiswa sangat pening dilakukan karena saat ini mahasiswa dianggap kurang | FONT SIZE                                                    |

- Site title : Nama Situs / Header Situs
- Introduction: Informasi umum mengenai situs
- Journal redirect: (jika hanya situs hanya untuk satu jurnal)
- About the Site description: Gambaran mengenai situs
- Name of principal contact: Penanggung jawab situs
- Email of principal contact: Email penanggung jawab situs
- Minimum password length: Jumlah password minimum
- Site theme: Tema situs
- Site style sheet: pengaturan style situs (CSS)
- Journal elements: informasi yang ingin ditampilkan di laman jurnal; sampul jurnal, edisi, dan deskripsi jurnal

# HOSTED JOURNAL

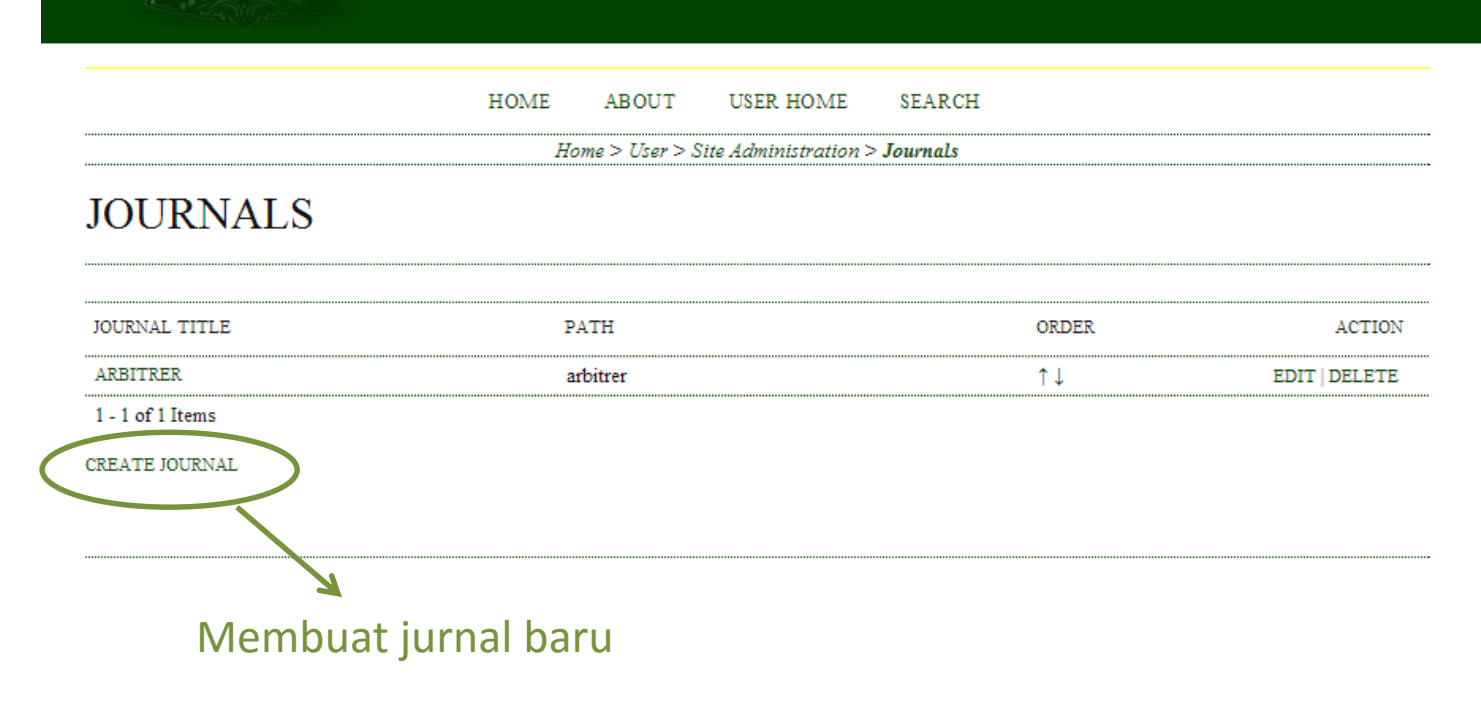

Journal of English Depatment Andalas University

#### OPEN JOURNAL SYSTEMS

Journal Help

USER

You are logged in as... admin My Journals My Profile Log Out

JOURNAL CONTENT

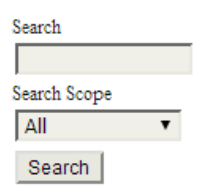

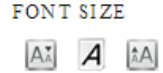

# Membuat Jurnal Baru

HOME ABOUT USER HOME SEARCH

Home > User > Site Administration > Journal Settings

### JOURNAL SETTINGS

You will automatically be enrolled as the manager of this journal. After creating a new journal, enter it as a manager to continue with its setup and user enrollment.

| Journal title *     |                                    |
|---------------------|------------------------------------|
| Journal description |                                    |
| Path *              | Х 🗈 😤   В Z Ц 🗄 🗄   ∞ 💥 🎯 нтт. 🗐 🍇 |

This should be a single short word or acronym that identifies the journal. The journal's URL will be http://localhost/jurnal/index.php/path

Enable this journal to appear publicly on the site

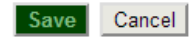

\* Denotes required field

#### OPEN JOURNAL SYSTEMS

Journal Help

USER You are logged in as... admin My Journals My Profile Log Out

#### JOURNAL CONTENT

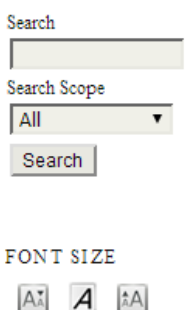

# **General Information**

- Journal Title: Judul jurnal
- Journal Description: tentang jurnal
- Path: alamat jurnal (samakan dengan judul jurnal)

## Pengaturan Jurnal

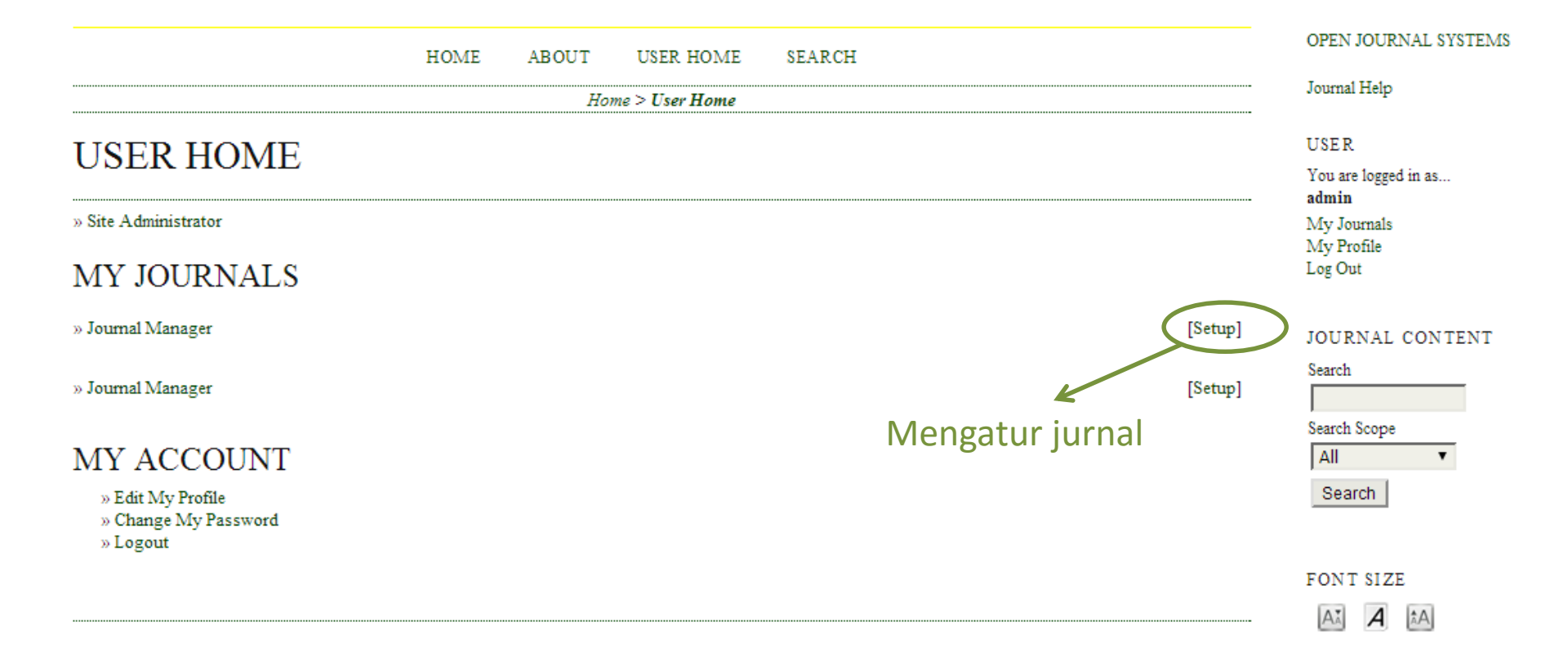

## **Open Journal Systems**

HOME ABOUT USER HOME SEARCH CURRENT ARCHIVES

Home > User > Journal Management > Journal Setup

......

### Step 1. Getting Down the Details

1. DETAILS 2. POLICIES 3. SUBMISSIONS 4. MANAGEMENT 5. THE LOOK

#### 1.1 General Information

| Journal title *      |                                                                                                    |
|----------------------|----------------------------------------------------------------------------------------------------|
| Journal initials *   |                                                                                                    |
| Journal Abbreviation |                                                                                                    |
| Print ISSN           |                                                                                                    |
| Online ISSN          |                                                                                                    |
|                      | The ISSN (International Standard Serial Number) is an eight-digit number which identifies periodical publications as such, including electronic serials.<br>It is managed by a world wide network of National Centres coordinated by an International Centre based in Paris, backed by Unesco and the French<br>Government. A number can be obtained from the <u>ISSN web site</u> . This can be done at any point in operating the journal. |
| Mailing Address      |                                                                                                    |
|                      | The journal's physical location and mailing address.                                                                                                    |

### 1.2 Principal Contact

This position, which can be treated as a principal editorship, managing editorship, or administrative staff position, will be listed on the homepage of the journal under Contact, along with the Technical Support Contact.

| Name *      |  |
|-------------|--|
| Title       |  |
| Affiliation |  |
|             |  |

- **1. DETAILS: INFORMASI TENTANG JURNAL**
- **2. POLICIES: ATURAN JURNAL**
- 3. SUBMISSIONS: ATURAN PENGIRIMAN ARTIKEL
- 4. MANAGEMENT: PENGATURANPENGELOLAAN JURNAL
- 5. THE LOOK: PENNGATURAN TAMPILAN JURNAL

# The Look (Tampilan)

## VIVID

HOME ABOUT USER HOME SEARCH CURRENT ARCHIVES

Home > User > Journal Management > Journal Setup

### Step 5. Customizing the Look

1. DETAILS 2. POLICIES 3. SUBMISSIONS 4. MANAGEMENT 5. THE LOOK

#### 5.1 Journal Homepage Header

A graphic version of the journal's title and logo (as a .gif, .jpg, or .png file) can be uploaded for the homepage, which will replace the text version that otherwise appears.

#### Journal title

| Title text        |                                        |        |
|-------------------|----------------------------------------|--------|
| Title image       | Pilih File Tidak ada file yang dipilih | Upload |
| Journal Logo      |                                        |        |
| Logo image        | Pilih File Tidak ada file yang dipilih | Upload |
| Journal thumbnail |                                        |        |
| Thumbnail         | Pilih File Tidak ada file yang dipilih | Upload |

#### 5.2 Journal Homepage Content

By default, the homepage consists of navigation links. Additional homepage content can be appended by using one or all of the following options, which will appear in the order shown. Note that the current issue is always accessible through the Current link in the navigation bar.

#### Journal Description

Add a brief 20-25 word description in text/HTML which will appear just below the navigation links.

- 5.1 Journal Homepage Header
- 5.2 Journal Homepage Content
- 5.3 Journal Page Header
- 5.4 Journal Page Footer
- 5.5 Navigation Bar
- 5.6 Journal Layout
- 5.7 Information

## Laman Jurnal Depan

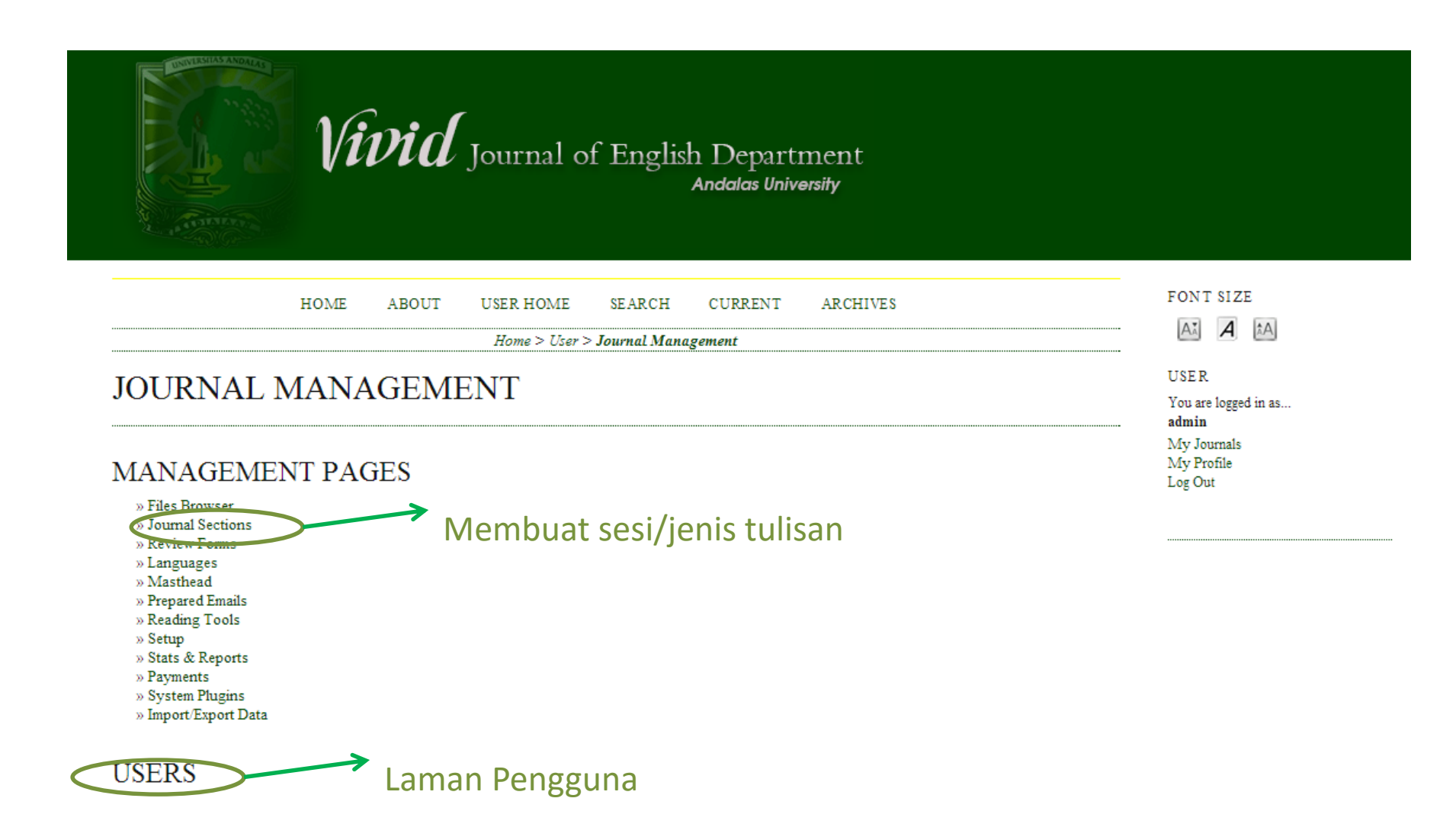

## Membuat Section

|                 | Vivid Journal of English Department<br>Andalas University                                      |                              |
|-----------------|------------------------------------------------------------------------------------------------|------------------------------|
|                 | HOME ABOUT USER HOME SEARCH CURRENT ARCHIVES                                                   | FONT SIZE                    |
|                 | Home > User > Journal Management > Journal Sections > Section                                  | AX A XA                      |
| SECTION         |                                                                                                | USER<br>You are logged in as |
| Section title * |                                                                                                | My Journals                  |
| Abbreviation *  | (For example, Articles=ART)                                                                    | My Profile<br>Log Out        |
| Section Policy  |                                                                                                |                              |
| Review Form     | None / Free Form Review 🔻                                                                      |                              |
| Indexing        | Submissions made to this section of the journal           Will not be peer-reviewed            |                              |
|                 | Do not require abstracts                                                                       |                              |
|                 | Will not be included in the indexing of the journal                                            |                              |
|                 | Identify items published in this section as a(n)                                               |                              |
|                 | (For example, "Peer-reviewed Article", "Non-refereed Book Review", "Invited Commentary", etc.) |                              |

# USER

| HOME ABOUT U                                                                                                    | JSER HOME SEARCH CURR                | ENT ARCHIVES | FONT SIZE                            |  |
|----------------------------------------------------------------------------------------------------|--------------------------------------|--------------|--------------------------------------|--|
| Home                                                                                                    | > User > Journal Management > Enroli | ment         | AA A AA                              |  |
| ENROLI MENT                                                                                                    |                                      |              | USER                                 |  |
| EINKOLLIVIEINI                                                                                                    |                                      |              | You are logged in as<br>admin        |  |
| ALL ENROLLED USERS All Enrolled Users First Name                                                                                                    | ▼ contains ▼                         | Search       | My Journals<br>My Profile<br>Log Out |  |
| A B C D E F G H I J K L M N O P Q R S T U V W X Y Z All                                                                                                    |                                      |              |                                      |  |
| <ul> <li>Journal Managers</li> <li>Editors</li> <li>Section Editors</li> <li>Reviewers</li> <li>Authors</li> <li>Readers</li> <li>Subscription Managers</li> </ul> |                                      |              |                                      |  |
| USERNAME NAME                                                                                                    | EMAIL                                |              | ACTION                               |  |
| ADMIN admin                                                                                                    | handzain@yaho 🖾                      |              | EDIT                                 |  |
| 1 - 1 of 1 Items                                                                                                    |                                      |              |                                      |  |

Send Email Select All Cancel ENROLL AN EXISTING USER L CREATE NEW USER LAYNC ENROLLMENT MENABORA PENGGUNA

## **NEW USER**

|                | HOME | ABOUT                                                                                                | USER HOME             | SEARCH            | CURRENT             | ARCHIVES | FONT SIZE                                 |  |
|----------------|------|----------------------------------------------------------------------------------------------------|-----------------------|-------------------|---------------------|----------|-------------------------------------------|--|
|                |      |                                                                                                    | Home > User > Jou     | rnal Manageme     | ent > <b>People</b> |          | <br>At A                                  |  |
| PEOPLE         |      |                                                                                                    |                       |                   |                     |          | <br>USER<br>You are logged in as<br>admin |  |
| CREATE NEW     | USER | ł                                                                                                    |                       |                   |                     |          | My Journals<br>My Profile<br>Log Out      |  |
| Salutation     |      |                                                                                                    |                       |                   |                     |          |                                           |  |
| First Name *   |      |                                                                                                    |                       |                   |                     |          |                                           |  |
| Middle Name    |      |                                                                                                    |                       |                   |                     |          |                                           |  |
| Last Name *    |      | ,<br>                                                                                                |                       |                   |                     |          |                                           |  |
| Gender         |      | •                                                                                                    |                       |                   |                     |          |                                           |  |
| Initials       |      | Joa                                                                                                  | an Alice Smith = JAS  |                   |                     |          |                                           |  |
| Enroll user as |      | With no role<br>Journal Man<br>Editor<br>Section Edi<br>Reviewer<br>Author<br>Reader<br>Subscription | ager<br>tor<br>Manac  |                   |                     |          |                                           |  |
| Usemame *      |      | Users can be as                                                                                      | ssigned to, or remove | d from, a role at | any point.          |          |                                           |  |
| Usemaine -     |      | admin                                                                                                | S                     | uggest            |                     |          |                                           |  |

The username must contain only lowercase letters, numbers, and hyphens/underscores.

# ROLE

- Journal Managers
- Editors
- Section Editors
- Reviewers
- Authors
- Readers
- Subscription Managers

## PENTING!!!!!

Untuk meng*upload* artikel setidaknya ada 1 akun editor dan 1 akun author.

| Home > User > Journal Management > Enrollment                                                                                                    |                          |                         |          |  |
|----------------------------------------------------------------------------------------------------|--------------------------|-------------------------|----------|--|
| ENROLIMENT                                                                                                    | USER                     | Ł                       |          |  |
|                                                                                                    | You an<br>admin          | e logge                 | d in as. |  |
| ALL ENROLLED USERS                                                                                                    | My Jo<br>My Pr<br>Log Or | ournals<br>rofile<br>ut |          |  |
| All Enrolled Users V First Name V contains V Search                                                                                                    |                          |                         |          |  |
| A B C D E F G H I J K L M N O P Q R S T U V W X Y Z All<br>• Journal Managers<br>• Editors<br>• Section Editors<br>• Reviewers<br>• Authors<br>• Readers<br>• Subscription Managers |                          |                         |          |  |

| USERNAME | NAME            | EMAIL           | ACTION                              |
|----------|-----------------|-----------------|-------------------------------------|
| ADMIN    | admin           | handzain@yaho 🖾 | EDIT                                |
| EDITOR   | Mr Editor Vivid | editor@yahoo 🖾  | EDIT   LOG IN AS   REMOVE   DISABLE |
| AUTHOR   | author vivid    | author@yahoo 🖾  | EDIT   LOG IN AS   REMOVE   DISABLE |

1 - 3 of 3 Items

Send Email Select All Cancel

ENROLL AN EXISTING USER | CREATE NEW USER | SYNC ENROLLMENT

## LAMAN EDITOR

|                                                                                     | HOME               | ABOUT | USER HOME | SEARCH                        | CURRENT | ARCHIVES | FONT SIZE                                  |
|-------------------------------------------------------------------------------------|--------------------|-------|-----------|-------------------------------|---------|----------|--------------------------------------------|
|                                                                                     |                    |       | Home      | > User > <mark>Edito</mark> r |         |          | <br>AA A AA                                |
| EDITOR H                                                                            | OME                |       |           |                               |         |          | <br>USER<br>You are logged in as<br>editor |
| SUBMISSION<br>» Unassigned (0)<br>» In Review (0)<br>» In Editing (0)<br>» Archives | IS                 |       |           |                               |         |          | My Journals<br>My Profile<br>Log Out       |
| Title                                                                               | contains<br>etween | •     | • •       | and                           | •       | T        |                                            |
| Notity Users<br>» Notity Users<br>» Future Issues                                   | >                  | M     | embuat i  | ssue                          |         |          |                                            |

» Back Issues

# MEMBUAT ISSUE

|              | HOME          | E ABOUT     | USER HOME         | SEARCH           | CURRENT      | ARCHIVES | FONT SIZE                      |
|--------------|---------------|-------------|-------------------|------------------|--------------|----------|--------------------------------|
|              |               |             | Home > User > Edi | tor > Issues > ( | Create Issue |          | <br>AX A A                     |
| CREAT        | E ISSUE       | 7           |                   |                  |              |          | USER                           |
| CREATE ISSUE |               |             |                   |                  |              |          | You are logged in as<br>editor |
| CREATE ISSUE | FUTURE ISSUES | BACK ISSUES |                   |                  |              |          | My Journals<br>My Profile      |
| Issue: F     | uture Issues  | ¥           |                   |                  |              |          | Log Out                        |

### IDENTIFICATION

| Volume               |        |
|----------------------|--------|
| Number               |        |
| Year                 |        |
| Issue identification | Uolume |
|                      | Number |
|                      | Year   |
|                      | Title  |
| Title                |        |
| Description          |        |
|                      |        |
|                      |        |
|                      |        |
|                      |        |

### COVER

# Author

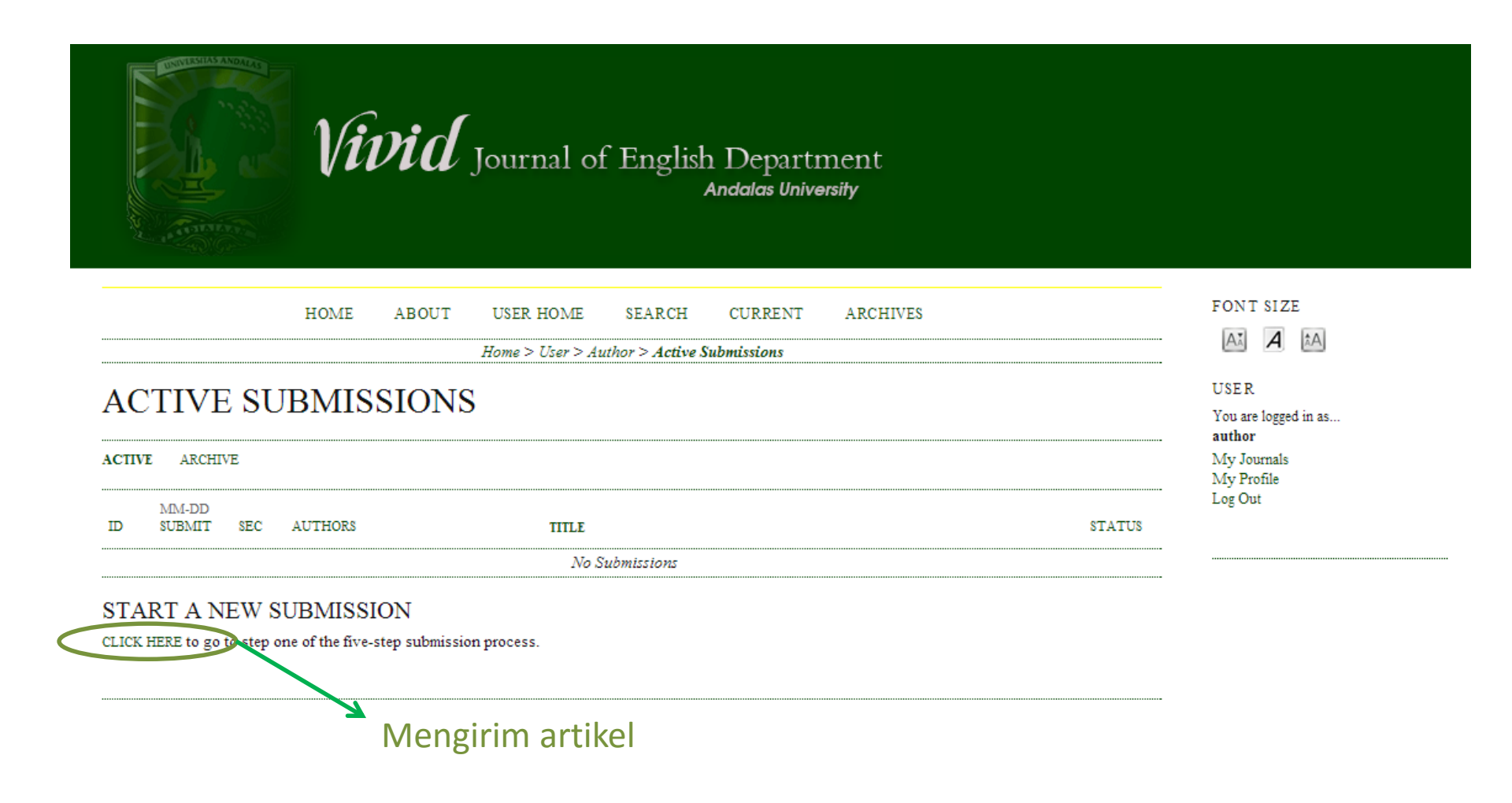

# Membuat Artikel

ARCHIVES

HOME ABOUT USER HOME SEARCH CURRENT
Home > User > Author > Submissions > New Submission

## STEP 1. STARTING THE SUBMISSION

1. START 2. UPLOAD SUBMISSION 3. ENTER METADATA 4. UPLOAD SUPPLEMENTARY FILES 5. CONFIRMATION

Encountering difficulties? Contact Handoko Zain for assistance.

### JOURNAL SECTION

Select the appropriate section for this submission (see Sections and Policies in About the Journal).

Section \*

Please select a section.

### Pilih sesi

### SUBMISSION CHECKLIST

Indicate that this submission is ready to be considered by this journal by checking off the following (comments to the editor can be added below).

- The submission has not been previously published, nor is it before another journal for consideration (or an explanation has been provided in Comments to the Editor).
- The submission file is in OpenOffice, Microsoft Word, RTF, or WordPerfect document file format.
- Where available, URLs for the references have been provided.
- The text is single-spaced; uses a 12-point font; employs italics, rather than underlining (except with URL addresses); and all illustrations, figures, and tables are placed within the text at the appropriate points, rather than at the end.
- The text adheres to the stylistic and bibliographic requirements outlined in the Author Guidelines, which is found in About the Journal.
- If submitting to a peer-reviewed section of the journal, the instructions in Ensuring a Blind Review have been followed.

FONT SIZE

AĂ A ÂA

USER

You are logged in as... author My Journals My Profile Log Out

# **UPLOAD ARTIKEL**

|                                                                                                    | HOME                                                                                           | ABOUT                                                                                           | USER HOME                                                                                 | SEARCH                                                     | CURRENT                         | ARCHIVES                |                       | FONT SIZE                           |
|----------------------------------------------------------------------------------------------------|------------------------------------------------------------------------------------------------|-------------------------------------------------------------------------------------------------|-------------------------------------------------------------------------------------------|------------------------------------------------------------|---------------------------------|-------------------------|-----------------------|-------------------------------------|
| Home > User > Author > Submissions > New Submission                                                                                                    |                                                                                                |                                                                                                 |                                                                                           |                                                            |                                 |                         | Aă A Â/               |                                     |
| STEP 2. U                                                                                                    | PLOAE                                                                                          | DING T                                                                                          | HE SUBI                                                                                   | MISSIC                                                     | ON                              |                         |                       | USER<br>You are logged in<br>author |
| 1. START 2. UPLOAD SUBMISSION 3. ENTER METADATA 4. UPLOAD SUPPLEMENTARY FILES 5. CONFIRMATION                                                                         |                                                                                                |                                                                                                 |                                                                                           |                                                            |                                 |                         |                       | My Journals                         |
| To upload a manuscript to this journal, complete the following steps.                                                                                                 |                                                                                                |                                                                                                 |                                                                                           |                                                            |                                 |                         | My Profile<br>Log Out |                                     |
| <ol> <li>On any page, on</li> <li>Locate the file ye</li> <li>Click Open on th</li> <li>Click Upload on</li> <li>Once the submis</li> </ol> Encountering difficulties | ou wish to subm<br>he Choose File w<br>this page, which<br>ssion is uploade<br>s? Contact Hand | iit and highlight<br>indow, which p<br>1 uploads the fi<br>d, click Save an<br>loko Zain for as | it.<br>laces the name of th<br>le from the computer<br>d Continue at the bo<br>ssistance. | e file on this pag<br>to the journal's<br>ttom of this pag | ge.<br>web site and rena<br>ge. | mes it following the jo | umal's conventions.   |                                     |
| SUBMISSIO                                                                                                    | N FILE                                                                                         |                                                                                                 |                                                                                           |                                                            |                                 |                         |                       |                                     |
| File Name                                                                                                    | 3-6-1-SI                                                                                       | M.docx                                                                                          |                                                                                           |                                                            |                                 |                         |                       |                                     |
| Original file name                                                                                                    | Jumal -                                                                                        | Komptensi Ma                                                                                    | krostuktur Mahasisv                                                                       | va Sastra Inggri:                                          | s UNAN <mark>D ok.do</mark> c:  | ι.                      |                       |                                     |
| File Size                                                                                                    | 33KB                                                                                           |                                                                                                 |                                                                                           |                                                            |                                 |                         |                       |                                     |
| Date uploaded                                                                                                    | 2014-08                                                                                        | -25 03:33 PM                                                                                    |                                                                                           |                                                            |                                 |                         |                       |                                     |

Replace submission file

Pilih File Tidak ada file yang dipilih

Upload

Save and continue Cancel A

as....

HOME ABOUT USER HOME SEARCH CURRENT ARCHIVES

Home > User > Author > Submissions > New Submission

### STEP 3. ENTERING THE SUBMISSION'S METADATA

1. START 2. UPLOAD SUBMISSION 3. ENTER METADATA 4. UPLOAD SUPPLEMENTARY FILES 5. CONFIRMATION

author.

### AUTHORS

First Name \*

USER You are logged in as... **author** My Journals ···· My Profile Log Out

| Middle Name                                  |                                                                                                    |
|----------------------------------------------|----------------------------------------------------------------------------------------------------|
| Last Name *                                  | vivid                                                                                                    |
| Email *                                      | author@yahoo.com                                                                                                    |
| ORCID iD                                     |                                                                                                    |
|                                              | ORCID iDs can only be assigned by the ORCID Registry. You must conform to their standards for expressing ORCID iDs, and include the full URI (eg. http://orcid.org/0000-0002-1825-0097). |
| URL                                          |                                                                                                    |
| Affiliation                                  | (Your institution, e.g., "Simon Fracer University")                                                                                                    |
| a                                            | (Tota institution, e.g. Simon Plaser Oniversity)                                                                                                    |
| Country                                      | •                                                                                                    |
| Bio Statement<br>(E.g., department and rank) |                                                                                                    |

FONT SIZE

A. A

# Konfirmasi Pengiriman

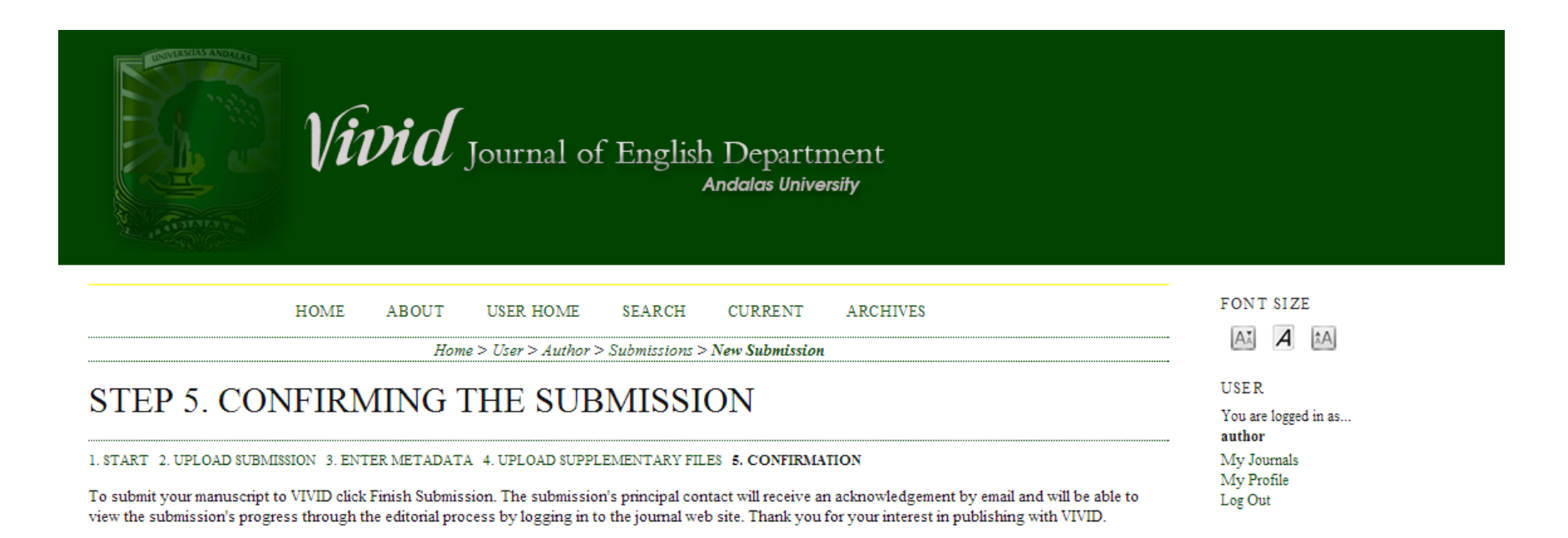

### FILE SUMMARY

| ID | ORIGINAL FILE NAME                                                        | TYPE            | FILE SIZE | DATE UPLOADED |
|----|---------------------------------------------------------------------------|-----------------|-----------|---------------|
| 6  | JURNAL - KOMPTENSI MAKROSTUKTUR<br>MAHASISWA SASTRA INGGRIS UNAND OK.DOCX | Submission File | 33KB      | 08-25         |

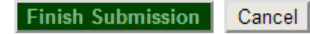

# LAMAN EDITOR

| HOME                                                                                 | ABOUT    | USER HOME | SEARCH        | CURRENT  | ARCHIVES | FONT SIZE                                  |
|--------------------------------------------------------------------------------------|----------|-----------|---------------|----------|----------|--------------------------------------------|
|                                                                                      |          | Home >    | User > Editor |          |          | <br>AA A AA                                |
| EDITOR HOME                                                                          |          |           |               |          |          | <br>USER<br>You are logged in as<br>editor |
| SUBMISSIONS<br>» Unassigned (1)<br>» In Review (0)<br>» In Editing (0)<br>» Archives | →<br>1 A | rtikel ba | ru            |          |          | My Journals<br>My Profile<br>Log Out       |
| Title      Submitted      Search                                                     | •        | <b>v</b>  | and           | <b>v</b> | T        |                                            |

### ISSUES

- $\ensuremath{\scriptscriptstyle >}\xspace$  Create Issue
- » Notify Users
- » Future Issues
- » Back Issues

# EDITING

| First Virial Journal of English Department<br>Andalas University                                                                   |                                                                                 |
|----------------------------------------------------------------------------------------------------|---------------------------------------------------------------------------------|
| HOME ABOUT USER HOME SEARCH CURRENT ARCHIVES                                                                                       | FONT SIZE                                                                       |
| Home > User > Editor > Submissions > Unassigned                                                                                    | AX A AA                                                                         |
| UNASSIGNED IN REVIEW IN EDITING ARCHIVES<br>Assigned To: All Editors  In Section: ARTICLE Title Contains between V V v and V V V V | USE R<br>You are logged in as<br>editor<br>My Journals<br>My Profile<br>Log Out |
| Search                                                                                                    |                                                                                 |
| ID SUBMIT SEC AUTHORS TITLE                                                                                                    |                                                                                 |
| 3 08-25 ART Zain KOMPTENSI PERSEPSI MAKROSTUKTUR MAHASISWA SASTRA INGGRIS                                                          | >                                                                               |
| 1 - 1 of 1 Items                                                                                                    |                                                                                 |
| Artikel siap untuk di edit                                                                                                    |                                                                                 |

|                | HOME ABOUT USE                      | R HOME SEARCH               | CURRENT         | ARCHIVES               |        | FONT SIZE                               |
|----------------|-------------------------------------|-----------------------------|-----------------|------------------------|--------|-----------------------------------------|
|                | Home > Us                           | er > Editor > Submissions > | > #3 > Summary  |                        |        | AX A AA                                 |
| #3 SUMM        | IARY                                |                             |                 |                        |        | USE R<br>You are logged in as<br>editor |
| SUMMARY REVIEW | V EDITOR HISTORY REFEREN            | ES .                        |                 |                        |        | My Journals                             |
| SUBMISSIO      | My Profile<br>Log Out               |                             |                 |                        |        |                                         |
| Authors        | HandokoZain 🖾                       |                             |                 |                        |        |                                         |
| Title          | Komptensi Persepsi Makrostul        | tur Mahasiswa Sastra Inggr  | is UNAND: Suatu | Tinjauan Neurolinguist | tik    |                                         |
| Original file  | 3-6-1-SM.DOCX 2014-08-25            |                             |                 |                        |        |                                         |
| Supp. files    | None ADD A SUPPLEMENTAL             | Y FILE                      |                 |                        |        |                                         |
| Submitter      |                                     |                             |                 |                        |        |                                         |
| Date submitted | 2014-08-25                          |                             |                 |                        |        |                                         |
| Section        | ARTICLE Cha                         | nge to ARTICLE <b>T</b>     | ecord           |                        |        |                                         |
| EDITORS        |                                     |                             |                 |                        |        |                                         |
|                |                                     | REVIEW                      | EDITING         | REQUEST                | ACTION |                                         |
|                |                                     | None assigned               |                 |                        |        |                                         |
| Record ADD SEC | TION EDITOR   ADD EDITOR   ADD SELF |                             |                 |                        |        |                                         |
| STATUS         |                                     |                             |                 |                        |        |                                         |
| Status         | Awaiting assignment                 | REJECT AN                   | D ARCHIVE SUBM  | SSION                  |        |                                         |
| Initiated      | 2014-08-25                          |                             |                 |                        |        |                                         |
| Last modified  | 2014-08-25                          |                             |                 |                        |        |                                         |
|                |                                     |                             |                 |                        |        |                                         |

### #3 REVIEW

EDITING REFERENCES SUMMARY REVIEW HISTORY SUBMISSION Handoko Zain 🕮 Authors Title Komptensi Persepsi Makrostuktur Mahasiswa Sastra Inggris UNAND: Suatu Tinjauan Neurolinguistik ARTICLE Section Editor Editor Vivid 🕮 Review Version 3-7-1-RV.DOCX 2014-08-25 Upload a revised Review Version Pilih File Tidak ada file yang dipilih Upload Supp. files None

PEER REVIEW ROUND 1 SELECT REVIEWER VIEW REGRETS, CANCELS, PREVIOUS ROUNDS

| EDITOR DECISION |                                               |  |  |  |  |  |
|-----------------|-----------------------------------------------|--|--|--|--|--|
| Select decision | Choose One   Record Decision  Pilih 'accept"  |  |  |  |  |  |
| Decision        | None                                          |  |  |  |  |  |
| Notify Author   | Editor/Author Email Record QNo Comments       |  |  |  |  |  |
| Review Version  | 3-7-1-RV.DOCX 2014-08-25                      |  |  |  |  |  |
| Author Version  | None                                          |  |  |  |  |  |
| Editor Version  | None                                          |  |  |  |  |  |
|                 | Pilih File Tidak ada file yang dipilih Upload |  |  |  |  |  |

USER You are logged in as... editor My Journals My Profile Log Out

| Home > User > Editor > Submissions > #3 > Editing                                                    | Až A ÅA                             |
|----------------------------------------------------------------------------------------------------|-------------------------------------|
| #3 EDITING                                                                                           | USER<br>You are logged in as        |
| SUMMARY REVIEW <b>EDITING</b> HISTORY REFERENCES                                                     | editor<br>My Journals<br>My Profile |
| SUBMISSION                                                                                           | Log Out                             |
| Authors Handoko Zain 🖾                                                                               |                                     |
| Title Komptensi Persepsi Makrostuktur Mahasiswa Sastra Inggris UNAND: Suatu Tinjauan Neurolinguistik |                                     |
| Section ARTICLE                                                                                      |                                     |

### COPYEDITING

Editor Vivid 🕮

#### COPYEDIT INSTRUCTIONS

Editor

| REVIEW METADATA                            | REQUEST                        | UNDERWAY                     | COMPLETE | ACKNOWLEDGE |
|--------------------------------------------|--------------------------------|------------------------------|----------|-------------|
| 1. Initial Copyedit                        |                                | N/A                          | COMPLETE | NA Klik     |
| File: Request email cannot be sent until f | ile is selected for copyeditin | g in Editor Decision, Review | page.    | IXIIIX      |
| 2. Author Copyedit                         |                                | _                            |          |             |
| File:                                      |                                |                              |          |             |
| 3. Final Copyedit                          |                                | N/A                          | COMPLETE | N/A KIIK    |
| File:                                      |                                |                              |          |             |
| Upload file to 🖲 Step 1, 💿 Step 2, or 💿 S  | Step 3 Pilih File Tidak        | ada file yang dipilih        | Upload   |             |
| Copyedit Comments 🤜 No Comments            |                                |                              |          |             |

### SCHEDULING

| Schedule for publication in                                 | Vol 1, No 1 (2014): World I                                 | Language 🔻 Reco      | ord Dilib         | issue terhitan  |
|-------------------------------------------------------------|-------------------------------------------------------------|----------------------|-------------------|-----------------|
| LAYOUT                                                      | Vol 1, No 1 (2014): World L<br>Current Issue<br>Back Issues | anguage              | COMPLETE          | ACKNOWLEDGE     |
| Layout Version                                              | N/A                                                         | N/A                  | N/A               | N/A             |
| File: None (Upload final copyed                             | lit version as Layout Version prior to s                    | ending request)      |                   |                 |
| Galley Format                                               | FILE                                                        |                      | ORDER             | ACTION VIEWS    |
|                                                             |                                                             | None                 | Pilih file vo     | z akan diunload |
| Supplementary Files                                         | FILE                                                        |                      | ORDER             | ACTION          |
|                                                             |                                                             | None                 |                   |                 |
| Upload file to 💿 Layout Version                             | Galley, Supp. files Pilih File                              | e Tidak ada file yar | ng dipilih Upload |                 |
| Create remote O Galley, O Sup<br>Layout Comments O No Comme | p. files Create                                             | Pilih galley a       | igara dapat di    | download        |
| PROOFREADING                                                | ÷                                                           |                      |                   |                 |

|                  | REQUEST  | UNDERWAY | COMPLETE | ACKNOWLEDGE |
|------------------|----------|----------|----------|-------------|
| 1. Author        |          | _        | _        | =           |
| 2. Proofreader   | INITIATE | N/A      | _        | N/A         |
| 3. Layout Editor | INITIATE | N/A      | _        | N/A         |

Proofreading Corrections Roofing Distructions

## EDIT A LAYOUT GALLEY

HOME

ABOUT

USER HOME

SEARCH

Home > User > Editor > Submissions > #3 > Editing > Galley

CURRENT

ARCHIVES

#### Galley File Information

GALLEY

| Label *            | Download                                                                            |  |  |  |
|--------------------|-------------------------------------------------------------------------------------|--|--|--|
|                    | The galley label is used to identify the item's file format (e.g. HTML, PDF, etc.). |  |  |  |
| Language *         | English 🔻                                                                           |  |  |  |
| File Name          | 3-8-1-PB.DOCX                                                                       |  |  |  |
| Original file name | Jurnal - Komptensi Makrostuktur Mahasiswa Sastra Inggris UNAND ok.docx              |  |  |  |
| File Type          | application/vnd.openxmlformats-officedocument.wordprocessingml.document             |  |  |  |
| File Size          | 33KB                                                                                |  |  |  |
| Date uploaded      | 2014-08-25                                                                          |  |  |  |
| Replace File       | Pilih File Tidak ada file yang dipilih Use Save to upload file.                     |  |  |  |

Save Cancel

\* Denotes required field

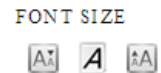

\_\_\_\_

USER

You are logged in as... editor My Journals My Profile Log Out

# Pilihan Penerbitan

| <ol> <li>Final Copyedit<br/>File:</li> </ol>                     |                                    | N/A                                    | 2014-08-25           | N/A           |                     |
|------------------------------------------------------------------|------------------------------------|----------------------------------------|----------------------|---------------|---------------------|
| Upload file to O Step 1, O Step 2<br>Copyedit Comments No Commen | , or OStep 3 Pilih File            | Tidak ada file yang dipilih            | Upload               |               |                     |
| SCHEDULING<br>Schedule for publication in<br>Published           | Vol 1, No 1 (2014)<br>January • 15 | : World Language ▼ Rec<br>▼ 2014 ▼ Rec | or TABLE OF CONTEN   |               | /lelihat daftar isi |
| LAYOUT                                                           |                                    |                                        |                      |               |                     |
|                                                                  | REQUEST                            | UNDERWAY                               | COMPLETE             | ACKNOWLEDG    | 2                   |
| Layout Version<br>File: 3-9-1-LE.DOCX 2014-08-25                 | N/A                                | N/A                                    | N/A                  | N/A           |                     |
| Galley Format                                                    | FILE                               |                                        | ORDER                | ACTION        | VIEWS               |
| 1. Download VIEW PROOF                                           | 3-8-1-PB.DOCX                      | 2014-08-25                             | $\uparrow\downarrow$ | EDIT   DELETE | 0                   |
| Supplementary Files                                              | FILE                               | None                                   | ORDER                | ACTION        |                     |
| Upload file to 💿 Layout Version,                                 | 🔍 Galley, 🔍 Supp. files            | Pilih File Tidak ada file ya           | ng dipilih Uploa     | ad            |                     |
| Create remote O Galley, O Supp.<br>Layout Comments O No Comment  | files Create                       |                                        |                      |               |                     |

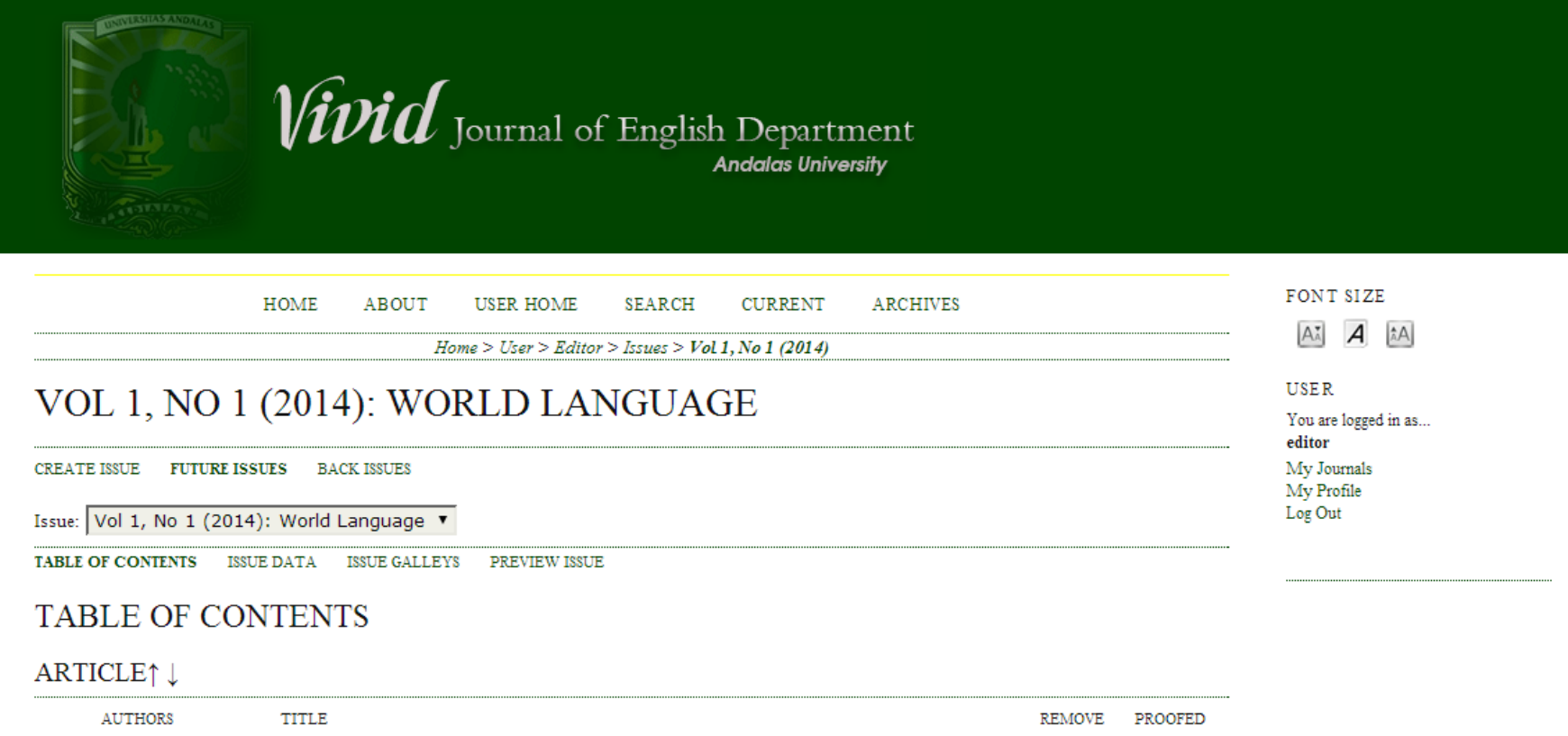

| î↓   | Zain          | KOMPTENSI PERSEI | SI MAKROSTUKTUR MAHASISWA SASTRA INGGRIS |        |            |
|------|---------------|------------------|------------------------------------------|--------|------------|
| Save | Publish Issue |                  | Jika artikel sudah mencukupi,            | klik ' | "publish", |

# Sukeses!!!!!

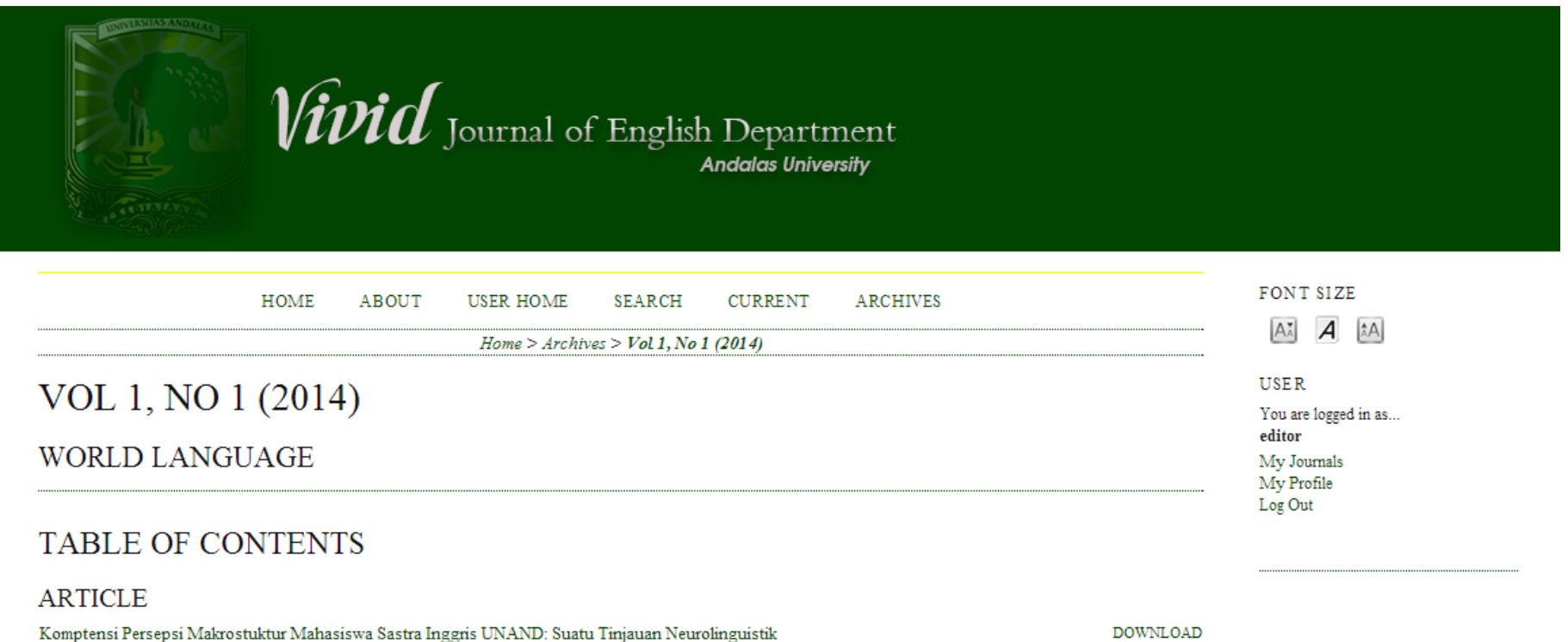

Handoko Zain

DOWNLOAD

# Catatan!!!

Ulangi langkah upload artikel oleh "Author" hinggga semua artikel masuk dalam daftar "UNASSIGNED"

Ulangi langkah editing oleh "Editor" hingga semua artikel masuk dalam daftar isi *issue* 

Untuk membuat issue baru, ulangi langkah "Membuat Isseu" pada laman "Editor"

# **Contoh Tampilan Artikel**

HOME ABOUT USER HOME SEARCH CURRENT ARCHIVES
Home > Vol 1, No 1 (2014) > Zain

### KOMPTENSI PERSEPSI MAKROSTUKTUR MAHASISWA SASTRA INGGRIS UNAND: SUATU TINJAUAN NEUROLINGUISTIK

Handoko Zain

#### ABSTRACT

It has been known that the right hemisphere is contributed to language processing, especially in macro level, including macrostructure or discourse processing. This research is aimed at evaluating the students' ability in language processing concerning macrostructure and the right hemispher brain function. This research is based on Dharmaperwira-prins method "Right Hemisphere Communication Assessment" (Pemeriksaan Komunikasi Hemisfer Kanan / PKHK). Research on students' ability in macrostructure processing is important to conduct since students nowadays are regarded lack of ability in well being communication. The research is conducted toward 38 students of English Department of Andalas University. The data are taken by paper test which is designed to evaluate the students' ability in macrostructure.

The result of research shows that most students have problems in providing important information, adjective, and feeling. By this result, it can be assumed that the participants have problem in right hemisphere competence concerning to language processing. These problems evoke not by accident or lesion in right hemisphere, yet it is caused by brain development which is focused on left hemisphere only.

FULL TEXT: DOWNLOAD FONT SIZE

AX A AA

USER

You are logged in as... editor My Journals My Profile Log Out

# Catatan!!!!

Untuk membuat jurnal lain, ulangi langkah "HOSTED JOURNALS" pada laman "ADMIN"
Untuk keamanan dan privasi, simpanlah file artikel dalam format PDF dan beri Password Editing (Gunakan program pdf creator, seperti Nitro PDF, Adobe Acrobat, dll)

## SELAMAT BEKERJA